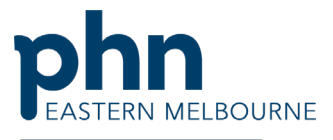

An Australian Government Initiative

Clinical Indicators Practice Nurse Items Walkthrough COVID-19

Patient Cohort- Patients who have an active respiratory disease who have an active GPMP and have not had the Practice Nurse Items billed in the last 12 months.

| Step 1<br>Open POLAR and select Clinical<br>Indicators Report from the<br>dashboard | DEMO report links         COVID-19         DEMO         DEMO         DEMO    PIP-QI report HARP DEMO DEMO DEMO |
|-------------------------------------------------------------------------------------|----------------------------------------------------------------------------------------------------|
| Step 2                                                                              |                                                                                                    |
| In Inclusion tab select                                                             | Inclusion Filters Content<br>This section filters for what HAS happened to the identified patient group        |
| Diagnosis                                                                           | Demographics & Lifestyle Clinical Measures Diagnosis Medication                                                |
| Chronic Disease Category -                                                          | Q. Active Diagnosis     Q. Chronic Disease Category     Q. D                                                   |
| Respiratory                                                                         | Active  Respiratory                                                                                            |
| Active -Diagnosis                                                                   | Inactive AoD<br>Cancer                                                                                         |
| Demographics and lifestyle RACGP                                                    | Cardiovascular                                                                                                 |
| Active-active                                                                       | CKD                                                                                                    |
|                                                                                     | Dementia/Azzheimer s<br>Diabetes                                                                               |
|                                                                                     | Mental Health                                                                                                  |
| Sten 3                                                                              |                                                                                                    |
| Still in the Inclusion tab select MBS                                               |                                                                                                    |
| Date Range- Select all the dates                                                    | This section filters for what HAS happened to the identified patient group                                     |
| In MRS Item No search put in 721                                                    | Demographics & Lifestyle Clinical Measures Diagnosis Medications 🕞 🗙                                           |
| tick the box then 92024 tick the                                                    | Q. Date Range Q. MBS Item No Add Items 721,92024,92060                                                         |
| hey then 02068 and tick                                                             | Last 3 Montha Q 721 X                                                                                          |
| box then 92008 and tick.                                                            | Last 6 Months                                                                                                  |
|                                                                                     | Last 12 Months  Outside Last 12 Months                                                                         |
|                                                                                     |                                                                                                    |
|                                                                                     |                                                                                                    |
|                                                                                     |                                                                                                    |

Clinical Indicators Nurse Items Walkthrough COVID.docx V2 | 1

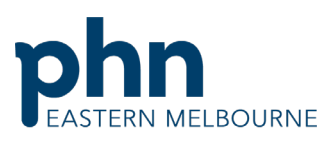

|                                     | An Australian Government Initiative                                                                       |  |
|-------------------------------------|----------------------------------------------------------------------------------------------------|--|
| Step 4                              |                                                                                                    |  |
| Then go to the Exclusion Filter tab | 🖒 Inclusion Filters 🛛 👽 Exclusion Filters                                                                 |  |
| WBS and in date range put in last   | Exclusion Filters Content                                                                                 |  |
| 12 months and in MBS Item           | This section hiters for what HAS NOT happened to the identified patient group                             |  |
| Number put in the following items   | Demographics & Lifestyle Clinical Measures Diagnosis Medications Test & Imaging Immunisations M           |  |
| 10997 tick the box ,93201 tick the  | Q. Date Range Add item No Add item 10997 tick the box then add 93201 tick the box and 93201 tick the box. |  |
| box ,93203 and tick the box.        | Last 12 Months Q 18997 X                                                                                  |  |
|                                     | Last 1 Month Last 3 Months                                                                                |  |
|                                     | Last 6 Months                                                                                             |  |
|                                     | Outside Last 12 Months                                                                                    |  |
|                                     |                                                                                                    |  |
|                                     |                                                                                                    |  |
|                                     |                                                                                                    |  |
|                                     |                                                                                                    |  |
| Sten 5                              |                                                                                                    |  |
| Select Dationt List from the ten    |                                                                                                    |  |
| Select Patient List nom the top     |                                                                                                    |  |
| right hand corner and export the    |                                                                                                    |  |
| list to excel.                      |                                                                                                    |  |
| These patients can be contacted by  |                                                                                                    |  |
| the Practice Nurse via video        |                                                                                                    |  |
| conference call or telephone for    |                                                                                                    |  |
| monitoring and support and          |                                                                                                    |  |
|                                     |                                                                                                    |  |
| weimess checks.                     |                                                                                                    |  |
|                                     |                                                                                                    |  |